# New CCC user guide

2017.5 Overseas Service Planning Team

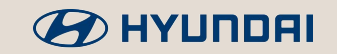

## I. Overall

#### Purpose of renewal

✤ In order to improve usability and strengthen security of previous CCC.

To share location-based dashboards of Hyundai global service operation.

|                  |                              | Previous CCC                                                                                                    | New CCC                                                                                                    |
|------------------|------------------------------|----------------------------------------------------------------------------------------------------|----------------------------------------------------------------------------------------------------|
| Major<br>changes | Present status<br>management | <ul> <li>Lack of distributor and dealer information <ul> <li>Minimal information such as name and address.</li> </ul> </li> <li>No dashboards</li> <li>No survey feature</li> </ul> | <ul> <li>Various distributors and dealers information         <ul> <li>New CCC will be an alternative of e-mail survey, collecting information of distributors and dealers regarding service capabilities and activities.</li> </ul> </li> <li>Location-based dashboards         <ul> <li>Users can see significant index on the Google map.</li> </ul> </li> <li>Web- based survey feature</li> </ul> |
|                  | User<br>management           | <ul> <li>Difficult user management</li> <li>Weak security</li> <li>Complex user authority structure</li> </ul>                                                                      | <ul> <li>Adapted e-mail ID to verify users</li> <li>Adapted OTP system for administrators</li> <li>Simple user authority structure</li> </ul>                                                                                                    |
|                  | System infra                 | <ul><li>Supports IE browser only</li><li>Slow connection speed</li></ul>                                                                                                    | <ul><li>Supports various web browsers</li><li>Accelerated network service</li></ul>                                                                                                    |
|                  | URL                          | Http://ccc.hyundai-motor.com                                                                                                    | Https://ccc.hyundai.com                                                                                                    |
|                  |                              |                                                                                                    | 1                                                                                                    |

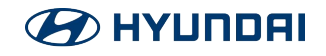

## II. Major changes (Information management)

### RIGHT HERE, RIGHT CARE

|               |                                                                                                    |                                                                                                    |                                                                                                    | New                                           | CCC                         |                          |                                        |                                                                                                    |                                                                                                    |                             |                                                                                                    |                                                                                                    |
|---------------|----------------------------------------------------------------------------------------------------|----------------------------------------------------------------------------------------------------|----------------------------------------------------------------------------------------------------|-----------------------------------------------|-----------------------------|--------------------------|----------------------------------------|----------------------------------------------------------------------------------------------------|----------------------------------------------------------------------------------------------------|-----------------------------|----------------------------------------------------------------------------------------------------|----------------------------------------------------------------------------------------------------|
|               | <ul> <li>Only a list of information</li> </ul>                                                                                                    | of distributors a<br>available                                                                                                    | ind dealers v                                                                                                    | vith mini                                     | imal                        |                          | Various                                | informatio                                                                                                    | on of distr                                                                                                    | ibutors an                  | d dealers                                                                                                    | available                                                                                                    |
|               | Dealer Info.                                                                                                    |                                                                                                    |                                                                                                    |                                               |                             |                          |                                        | General profile                                                                                                    | Major<br>KPIs                                                                                                    | Market<br>volume            | Facilities                                                                                                    | Personnel information                                                                                                    |
|               | No Dist Dealer<br>Code Code                                                                                                    | Dealer Name                                                                                                    | Zone District                                                                                                    | Dealer<br>Type Langua                         | ige Location                | Active                   | Distributor                            | 0                                                                                                    | 0                                                                                                    | 0                           | 0                                                                                                    | 0                                                                                                    |
| Profile       | 1         A02AA         00000           2         A02AA         0801           3         A02AA         0822           4         A02AA         1222           5         A02AA         1233                                                                                                    | X<br>Honeycombes Hyurida<br>Darwin Hyundai<br>Autocare NSW                                                                                                    | CR01<br>NR01<br>ER01                                                                                                    | English<br>English<br>English<br>English      | Winnelle<br>Darwin<br>NSW   | NO<br>NO<br>YES<br>YES   | Dealer                                 | 0                                                                                                    |                                                                                                    |                             | 0                                                                                                    | 0                                                                                                    |
|               | 6         A02AA         1444           7         A02AA         1448           8         A02AA         1555           9         A02AA         1558                                                                                                    | Autocare BNE<br>Autocare NTH QLD<br>Autocare SA<br>Autocare NT                                                                                                    | NR01<br>NR01<br>CR01<br>CR01                                                                                                    | English<br>English<br>English<br>English      | NQ<br>SA<br>NT              | YES<br>YES<br>YES<br>YES | - New CC<br>and dea                    | C will ma<br>lers which                                                                                                    | nage signi<br>HMC requ                                                                                                    | ficant infor<br>Jests to up | mation of c<br>date period                                                                                                    | listributor<br>dically via                                                                                                    |
|               | 10         A02AA         1666           11         A02AA         1992           12         A02AA         2001                                                                                                    | Autocare WA<br>AUTOCARE (NSW)<br>Glovis Australia                                                                                                    | WR01<br>ER01                                                                                                    | English<br>English<br>Australian<br>languages | WA<br>Macquarie<br>Park NSW | YES<br>NO<br>YES         | e-mail. I<br>users in                  | t will help<br>real time.                                                                                                    | gather tas                                                                                                    | ks and sha                  | re results l                                                                                                    | between                                                                                                    |
|               | 13 A02AA 2015                                                                                                    | Sydney City Hyundai                                                                                                    | ER01                                                                                                    | English                                       | Waterloo                    | NO                       |                                        |                                                                                                    |                                                                                                    |                             |                                                                                                    |                                                                                                    |
|               | 14 A02AA 2018                                                                                                    | Sutton Hyundai                                                                                                    | ER01                                                                                                    | English                                       | Alexandria                  | NO                       |                                        |                                                                                                    |                                                                                                    |                             |                                                                                                    |                                                                                                    |
|               | • Only has a                                                                                                    | Sutton Hyundal                                                                                                    | n (SSO) feat                                                                                                    | Ure                                           | Alexandria                  | NO                       | •Location-                             | -based da                                                                                                    | ashboard                                                                                                    | (Google n                   | nap)                                                                                                    | Centralian Hyundai                                                                                                    |
|               | • Only has a                                                                                                    | Single Sign-Or                                                                                                    | n (SSO) feat                                                                                                    | ure                                           | Alexandria                  | NO V                     | •Location-<br>১৯৫০ নগ্ৰ<br>১৯৫০ নগ্ৰ   | -based da<br>ହୁଲୋନ୍ଦ୍ର<br>ହୁଲାନ୍ଦ୍ର                                                                                                    | ashboard<br><sup>四田田田</sup><br><sup>四田田田</sup>                                                                                                    | (Google n                   | nap)                                                                                                    | Centralian Hyundai<br>ode 5756<br>me Centralian Hyun<br>cat                                                                                                    |
|               | • Only has a                                                                                                    | Sutton Hyundal           Single Sign-Or           Notice                • [04/24/2017] GSW 8.GWH             • [11/08/2016] System Job             • [08/04/2016] FOR GWHS                                                                                                    | ER01<br>n (SSO) feat<br>MS Temporalmente fuera de servicio<br>Notice (13th., NOV)<br>2.0 USER                                                                    | Ure                                           | Alexandria                  | NO V                     | •Location-<br>মস্রুণ্ট<br>Jatra মন্দ   | -based da<br>ହୁମ୍ଲୋଧ୍ୟର<br>ହୁମ୍ଲୋ ବ<br>କୁମ୍ଲାର କୁମ୍ଲା କୁ                                                                                                    | ashboard                                                                                                    | (Google n                   | nap)<br>Peerco<br>Dealer Nameloo<br>Si / 23 /<br>Main / Octie                                                                                                    | Zentralian Hyundai       3de     5756       xme     Centralian Hyundai       Call     35       x55     35       x54     Main       Multi     Multi-Franchise                                                                                                    |
| Dash<br>board | 14     A02AA     2018       • Only has a       Image: Contract of the section of the section | Sutton Hyundal Single Sign-Or Single Sign-Or (04/24/2017) SSW & GW/ 9 [11/08/2016] System Job 9 [09/04/2016] EOR GW/MS 5                                                                                                    | ER01<br>n (SSO) feat<br>MS Temporalmente fuera de servicio<br>Notice (13th., NOV)<br>2.0 USER                                                                    | ure                                           | Alexandria                  | NO V                     | •Location-<br>अन्नद्ध<br>अक्षत         | -based da<br>१९५॥॥०<br>१९५॥ व<br>१९५॥ २                                                                                                    | ashboard<br>아무귀<br>아무가<br>바가<br>아무가<br>아무가<br>아무가<br>아무가<br>아무가<br>아무가<br>아무가<br>아무가<br>아무가<br>아무                                                                                                    | (Google n                   | nap)<br>Deater Cr<br>Deater Cr<br>Deater Main<br>S / 23 /<br>Main / Outle<br>Excluser /<br>GOSI<br>CrO<br>Monthy S                                                                                                    | Centralian Hyundai<br>ade 5756<br>me Centralian Hyund<br>al)<br>35 3S<br>4/Sub Main<br>Multi -Franchise<br>ales                                                                                                    |
| Dash<br>board | 14 A02AA 2018<br>• Only has a<br>Sections & Contact:<br>• Kome                                                                                                    | Sutton Hyundal Single Sign-Or Single (04/24/2017) (SSW & GWH (11/08/2016) (System Job (11/08/2016) (System Job (08/04/2016) FOR GWHS S (Contact ur) () Sales                                                                                                    | ER01<br>n (SSO) feat<br>M5 Temporalmente fuera de servicio<br>Notice (13thNOV)<br>2.0 USER<br>+ Contact uz                                                       | english                                       | Alexandria                  | NO V                     | •Location-<br>সুনুহট<br>Jstarta সন্থ ল | -based da<br>21541AM<br>21541AM<br>2154 | ashboard<br>마종이<br>아이유 문제<br>가기니<br>아이유 문제<br>가기니<br>아이유 문제<br>가지나<br>가기니<br>아이유 문제<br>가지나<br>아이유 문제<br>가지나<br>아이유 문제<br>가지나<br>아이유 문제<br>가지나<br>가기니<br>아이유 문제<br>가지나<br>가기니<br>아이유 문제<br>가지나<br>아이유 문제<br>가지나<br>가기니<br>아이유 문제<br>가지나<br>아이유 문제<br>가지나<br>아이유 문제<br>가지나<br>가이유 문제<br>가지나<br>가이유 문제<br>가지나<br>가이유 문제<br>가지나<br>가이유 문제<br>가지나<br>가이유 문제<br>가지나<br>가이유 문제<br>가지나<br>가이유 문제<br>가지나<br>가이유 문제<br>가지나<br>가이유 문제<br>가지나<br>가이유 문제<br>가지나<br>가이유 문제<br>가지나<br>가이유 문제<br>가지나<br>가이유 문제<br>가지나<br>가이유 문제<br>가이유 문제<br>가이유 문제<br>가지나<br>가이유 문제<br>가이유 문제<br>가지나<br>가이유 문제<br>가이유 문제<br>가지나<br>가이유 문제<br>가이유 문제<br>가 가이유 문제<br>가이유 문제<br>가 가이유 문제<br>가이유 문제<br>가이유 문제<br>가이유 문제<br>가 가이유 문제<br>가이유 문제<br>가이유 문제<br>가이유 문제<br>가이유 문제<br>가 가이 가이 가이유 문제<br>가 가이 가이 가이유 문제<br>가이유 무가 가이 가 가이 가이 가 가이 가이 가이 가 가이 가이 가이 가 가이 가이 | (Google n                   | nap)<br>Paele CA<br>Dealer NA<br>Numerico<br>15 / 25 /<br>Main / Outle<br>Exclusive /<br>GOSI<br>OPDO<br>Monthy S                                                                                                    | Centralian Hyundai<br>2de 5756<br>me Centralian Hyund<br>fai)<br>55 335<br>ar Sub Main<br>Multi Multi-Franchise<br>ales                                                                                                    |
| Dash<br>board | 14 A02AA 2018<br>• Only has a<br>Sections & Contact:<br>• Home<br>• DDMS                                                                                                    | Sutton Hyundal Single Sign-Or Single Sign-Or Point (1) Solution Signal (1) Solution (1) Solution | ER01<br>n (SSO) feat<br>MS Temporalmente fuera de servicio<br>Notice (13th . NOV)<br>2.0 USER<br>+ Contact uz<br>+ Contact uz                                    | English                                       | Alexandria                  | NO V                     | •Location-                             | -based da<br>१९६॥४०<br>१९६॥ २<br>२०६॥ वेधान २                                                                                                    | ashboard<br>미국국리 대<br>미국국리 대<br>보인 모주<br>스트레일리아                                                                                                    | (Google n                   | nap)<br>Dealer Cr<br>Dealer M<br>Dealer M<br>Main / Outer<br>Exclusive<br>CPO<br>Monthy S                                                                                                    | Centralian Hyundai<br>ade 5756<br>ene Centralian Hyundai<br>ado 35<br>a 35<br>a 35 |
| Dash<br>board | 14 A02AA 2018<br>• Only has a<br>Sections & Contact:<br>• Bons<br>• Dobs<br>• Quality                                                                                                    | Sutton Hyundal Single Sign-Or Of Office  Office  Office  Office  Office  Office  Office  Office  S  Office  Office Office Office Office Office Office Office O | ER01<br>n (SSO) feat<br>MS Temporalmente fuera de servicio<br>Notice (13th _ NOV)<br>2.0 USEB<br># Contact uz<br>+ Contact uz<br>+ Contact uz                    | Ure                                           | Alexandria<br>[Mor          | NO V                     | •Location-                             | -based da                                                                                                    | ashboard<br>대문대<br>이대대대<br>노인 추주<br>스트레일리아                                                                                                    | (Google n                   | nap)<br>Desire 12<br>Desire 12<br>D                                                                   | Zentralian Hyundai<br>rde 5756<br>me Centralian Hyund<br>ran<br>S3 33<br>t/Sub Main<br>Multi Multi-Franchise<br>altes<br>♥ Vew Detail                                                                                                    |
| Dash<br>board | 14 A02AA 2018<br>• Only has a<br>Sections & Contact:<br>• Home<br>• DDMS<br>• Quality<br>• Image Bank<br>• Korea                                                                                                    | Sutton Hyundal Single Sign-Or O O O O O O O O O O O O O O O O O O                                                                                                    | ER01<br>n (SSO) feat<br>MS Temporalmente fuera de servicio<br>Notice (13th _ NOV)<br>2.0 USEB<br>+ Contact ur<br>+ Contact ur<br>+ Contact ur<br>al + Contact ur | English                                       | Alexandria                  | e Information            | •Location-                             | -based da                                                                                                    | Ashboard<br>아이라고 ()<br>아이라고 ()<br>()<br>아이라고 ()<br>()<br>()<br>()<br>()<br>()<br>()<br>()<br>()<br>()<br>()<br>()<br>()<br>(                                                                                                    | (Google n                   | nap)<br>Bear Cr<br>Dealer M<br>Dealer M | Intralian Hyundai       xide     5756       me     Centralian Hyundai       sa     35       t/Sub     Main       Multi     Multi-Franchise       alaes     Image: Same Same Same Same Same Same Same Same                                                                                                    |

#### RIGHT HERE, RIGHT CARE

### II. Major changes (User management)

|           |                                                                                                    | Pre                       | evious C                                                                                                    | CC            |                                                                                                    |                |                                                                                                    |
|-----------|----------------------------------------------------------------------------------------------------|---------------------------|----------------------------------------------------------------------------------------------------|---------------|----------------------------------------------------------------------------------------------------|----------------|----------------------------------------------------------------------------------------------------|
|           | Task                                                                                                    | User                      | Dist.<br>Admin.                                                                                                    | Dist.<br>User | Dealer<br>Admin.                                                                                                    | Dealer<br>User |                                                                                                    |
|           | Create                                                                                                    | Dealer user               | 0                                                                                                    | х             | 0                                                                                                    | х              |                                                                                                    |
|           | Account                                                                                                    | Dist. user                | 0                                                                                                    | Х             | х                                                                                                    | Х              | A                                                                                                  |
|           | Approve                                                                                                    | Dealer user               | 0                                                                                                    | Х             | 0                                                                                                    | Х              | A                                                                                                  |
| User      | Applications                                                                                                    | Dist. user                | 0                                                                                                    | Х             | х                                                                                                    | Х              | Арр                                                                                                |
|           | Manage                                                                                                    | Dealer<br>profile         | 0                                                                                                    | Х             | 0                                                                                                    | Х              | M                                                                                                  |
|           | Profile                                                                                                    | Dist. profile             | 0                                                                                                    | х             | х                                                                                                    | Х              | F                                                                                                  |
|           | ※ Distributor a<br>distributor u                                                                                                    | admin. can give<br>users. | e admin. a                                                                                                    | uthorities    | to other                                                                                                    |                | ж С<br>а                                                                                           |
|           | •It is mandat                                                                                                    | tory to insert            | authorit                                                                                                    | v codes       | of each                                                                                                    | systems        | •CCC                                                                                               |
|           | for access t                                                                                                    | o linked sys              | tems.                                                                                                    | ,             |                                                                                                    | -              | a def<br>⊛ But,                                                                                    |
|           | for access t                                                                                                    | to linked sys             | tems.                                                                                                    | z Group       | Sj                                                                                                    | rs Group       | a def<br>⊛ But, o                                                                                  |
|           | for access t                                                                                                    | io linked sys             | Bi                                                                                                    | z Group       | Sy<br>- SELECT                                                                                                    | rs Group       | a def<br>& But, o                                                                                  |
| Authoritv | for access t                                                                                                    | tem                       | Bi<br>SELECT<br>SELECT<br>SELECT                                                                                              | z Group       | \$<br>- SELECT<br>- SELECT<br>- SELECT                                                                                                    | rs Group       | a def<br>& But, o<br>First Name<br>Last Name<br>Position/Title                                     |
| Authority | for access f                                                                                                    | o linked sys              | Items.                                                                                                    | z Group       | Sy<br>                                                                                                    | rs Group       | a def<br>But,<br>But,<br>First Name<br>Last Name<br>Position/ Title<br>User Type                   |
| Authority | for access f                                                                                                    | o linked sys              | Etems.                                                                                                    | z Group       | Sy<br>SELECT<br>SELECT<br>SELECT<br>SELECT<br>SELECT<br>SELECT                                                                                                    | rs Group       | a def<br>& But,<br>ID<br>First Name<br>Last Name<br>Position/Title<br>User Type<br>Organization    |
| Authority | for access f                                                                                                    | o linked sys              | EEMS.<br>                                                                                                    | z Group       | Sy           SELECT           SELECT           SELECT           SELECT           SELECT           SELECT           SELECT           SELECT           SELECT                                                                                                    | rs Group       | a def<br>But, of<br>First Name<br>Position/Title<br>User Type<br>Organization<br>Job               |
| Authority | for access f                                                                                                    | o linked sys              | tems.<br>- SELECT<br>- SELECT<br>- SELECT<br>- SELECT<br>- SELECT<br>- SELECT<br>- SELECT<br>- SELECT                         | z Group       | S)           - SELECT           - SELECT           - SELECT           - SELECT           - SELECT           - SELECT           - SELECT           - SELECT           - SELECT           - SELECT           - SELECT           - SELECT           - SELECT                                       | rs Group       | a def<br>But, o<br>First Name<br>Last Name<br>Position / Title<br>User Type<br>Organization<br>Job |
| Authority | Sys           Image: Book of the second second seco | tern                      | EEMS.<br>- SELECT<br>- SELECT<br>- SELECT<br>- SELECT<br>- SELECT<br>- SELECT<br>- SELECT<br>- SELECT<br>- SELECT<br>- SELECT | z Group       | Sy           - SELECT           - SELECT           - SELECT           - SELECT           - SELECT           - SELECT           - SELECT           - SELECT           - SELECT           - SELECT           - SELECT           - SELECT           - SELECT           - SELECT           - SELECT | rs Group       | a def<br>But, o<br>First Name<br>Position / Title<br>User Type<br>Organization<br>Job<br>Access IP |

| New CCC      |                   |                 |               |                  |                |   |  |  |  |
|--------------|-------------------|-----------------|---------------|------------------|----------------|---|--|--|--|
| Task         | User              | Dist.<br>Admin. | Dist.<br>User | Dealer<br>Admin. | Dealer<br>User |   |  |  |  |
| Create       | Dealer user       | х               | х             | х                | х              |   |  |  |  |
| Account      | Dist. user        | х               | Х             | х                | Х              | - |  |  |  |
| Approve      | Dealer user       | 0               | х             | х                | Х              | - |  |  |  |
| Applications | Dist. user        | 0               | Х             | х                | Х              | - |  |  |  |
| Manage       | Dealer<br>profile | 0               | х             | 0                | Х              | - |  |  |  |
| Profile      | Dist. profile     | 0               | Х             | Х                | Х              | - |  |  |  |

X Only regional HQ and HMC administrators can give admin. authorities to distributor users.

| ID              | 111                     | @ 111                           | 1          |             | Account Status   | Active                     | -                                     |
|-----------------|-------------------------|---------------------------------|------------|-------------|------------------|----------------------------|---------------------------------------|
| First Name      | 111222                  |                                 |            |             |                  |                            |                                       |
| Last Name       | 111222                  |                                 |            |             | Password         | * 8-20 alphanumeric codes  | (incl. special character: !, #, etc.) |
| Position/ Title | 111222                  |                                 |            |             |                  | * Password strength must r | neet 'Green' level.                   |
| User Type       | Dealer                  |                                 | •          |             | Password Confirm |                            | ► PASSWORD RESET                      |
| Organization    | Asia_Pacific            | <ul> <li>A11VA_INDOI</li> </ul> | NE 🔻 DSTR1 | DLR01_DEALC | H · -            |                            |                                       |
| Job             | <ul> <li>All</li> </ul> | O Sales                         | O Service  | O ETC       | Role             | <ul> <li>Admin</li> </ul>  | OUser                                 |
| Access IP       | 0:0:0:0:0:0:0:0:1       |                                 |            |             | Language         | Browser Default            | -                                     |

## II. Major changes (System infra)

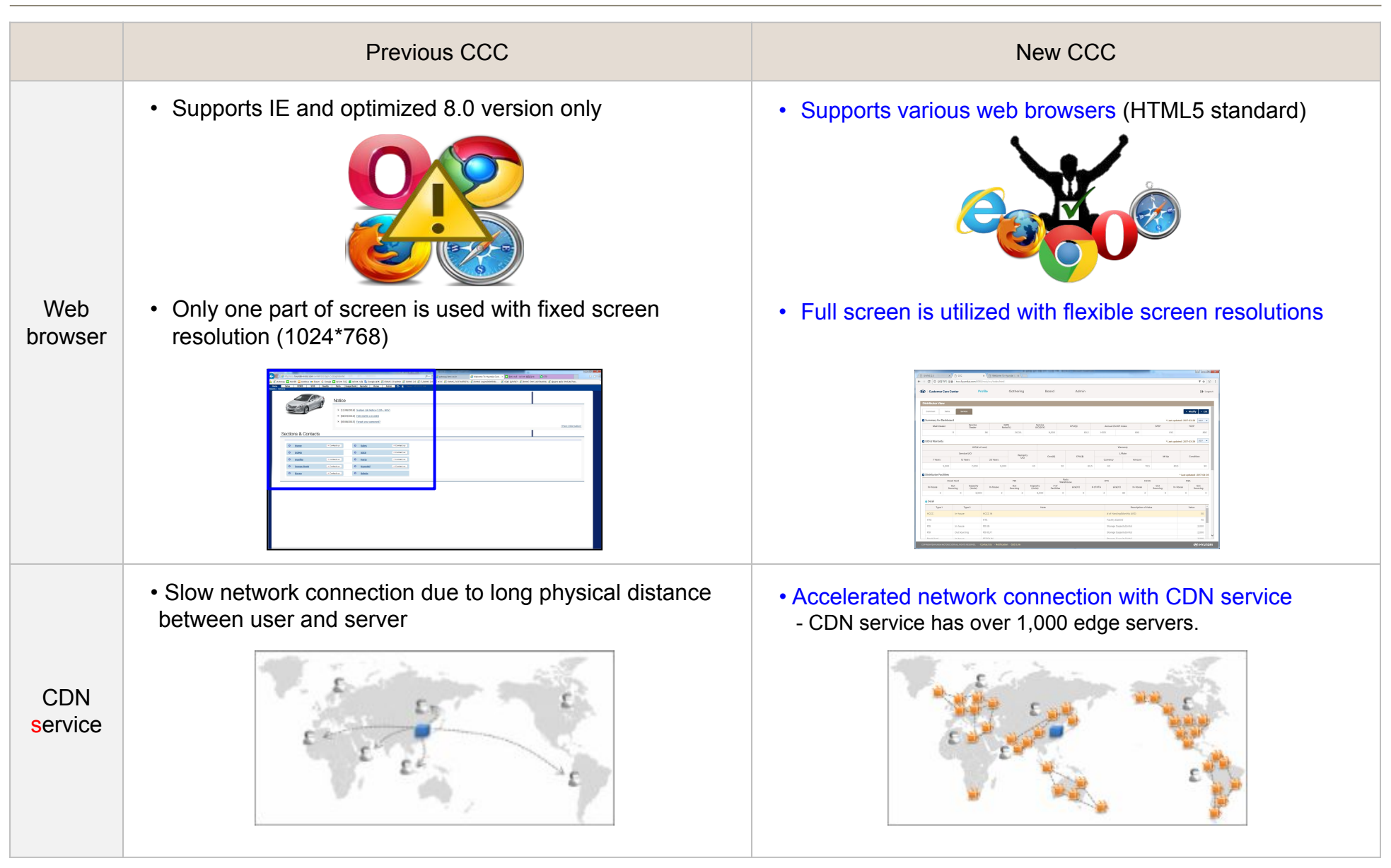

#### Changing your ID

- Existing users must change the previous ID to an e-mail
- ID. Step 1: Access new CCC (https://ccc.hyundai.com).
  - Step 2: Login with previous ID and password.

| + | TEST13 |  |
|---|--------|--|
| A |        |  |
|   | LOGIN  |  |

• Step 3: Enter your e-mail address in ID text box and click "Check ID". If your e-mail is available click "Submit".

| User Registrati         | on - First Login                                                                    |             |           | ×      |                                         |
|-------------------------|-------------------------------------------------------------------------------------|-------------|-----------|--------|-----------------------------------------|
| * Please Input E-mail a | address you wish to use for the new CCC. We use and an E-mail address as an ID in t | he new CCC. |           | Submit | - If you want to limit access IP to one |
| ID                      | ahmad @ yahoo,com Check ID                                                          | First Name  | т         |        | computer then input IP in this box.     |
| 10                      |                                                                                     | Last Name   | EST123456 |        | (Administrator only)                    |
| Position/ Title         | 1                                                                                   | Language    |           |        | e.a Specific IP: 68.8.1.1 /             |
| User Type               | 0                                                                                   | Access IP   |           |        | IP range: 68.8.1.0                      |
| Organization            | M/East & Africa Afghanistan                                                         |             |           |        | (68.8.1.1~68.8.1.255) /                 |
| Job                     | ETC                                                                                 | Role        | User      |        | Unrestricted IP: 0.0.0.0                |

We recommend you to use an official e-mail address instead of a private e-mail address. (e.g., test@hyundaifr.com)
If you are an user of Online-HTA, your e-mail address should be same as the Online-HTA's e-mail ID for Single Sign-On.
As diagnosis device is linked to CCC ID, you must log in with the changed ID after changing the CCC ID.

- After you change the ID on CCC website, the changed information may not be applied to the diagnosis device immediately.

Thus, if you fail to log in within 30 minutes after the change, try to login with the previous ID. (Applied device: GDS, GDS Mobile, PC Manager, J2534)

#### ■ Creating a new account (1/2)

- Step 1: Access new CCC (https://ccc.hyundai.com).
- Step 2: Click "Register User ID".

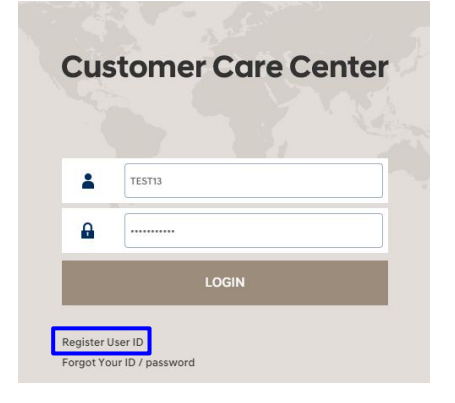

! DO NOT REGISTER NEW ACCUNDT IF YOU HAVE PREVIOUS ID. EXISTING USER ONLY NEED TO CHANGE ID PROCESS THAT MENTIONED ON PREVIOUS PAGE.

• Step 3: Select the region and distributor you belong to.

#### Please select your organization

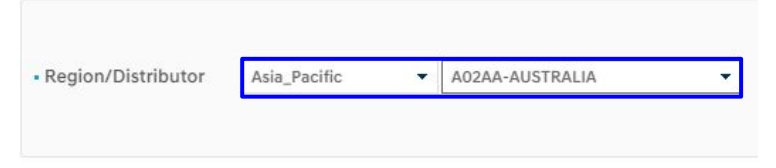

• Step 4: Read the user agreement and terms carefully and select the check boxes if you agree.

| User Agreement                                                              | Consent to Collect and Use Personal Information                                      |
|-----------------------------------------------------------------------------|--------------------------------------------------------------------------------------|
| Article 1 (Purpose)                                                         | Hyundai Motor Company (hereinafter, "the Company") collects the personal             |
| This Customer Care Center website User Agreement (hereinafter "the Agreen   | 1. Purpose of Collection and Use of Personal Information                             |
| Article 2 (Effectiveness and Amendment of the Agreement)                    | 1) The membership enrollment of the Website<br>2) Provision of materials or services |
| 1, The Company shall inform the users of the Agreement through notification | 2, Personal Information Items to be Collected                                        |
| Nave read and agreed to the User Agreement (Required Information)           | Nave read and agreed to the User Agreement (Required Information)                    |

#### Creating a new account (2/2)

- Step 5: Fill in the application and submit it to the distributor administrators.
  - ① Enter your e-mail address in the ID text box and click "Check ID".

- If someone else is already using that e-mail address, you will see an error message as below. In this case, please

#### contact

Registration

| the regional | service | team | of HI | MC |
|--------------|---------|------|-------|----|
|              |         |      |       |    |

| Ø bmr26                  | 0 | Ø naver.com |  |
|--------------------------|---|-------------|--|
| his ID is already in use |   |             |  |

② In the Memo box, enter your work address (distributor/dealer code and name) and type of your job.

| 3               |                                                                                                    |                              |                                                                 |
|-----------------|----------------------------------------------------------------------------------------------------|------------------------------|-----------------------------------------------------------------|
| 1 ID            | test  (a) test,com Check ID ID available.                                                          | Password                     | * 8~20 alphanumeric codes (incl. special character; !, #, etc.) |
| First Name      |                                                                                                    |                              | * Password strength must meet 'Green' level.                    |
| Last Name       |                                                                                                    | Password Confirm             |                                                                 |
| Position/ Title |                                                                                                    | Organization                 | Asia_Pacific   A02AA-AUSTRALIA                                  |
|                 |                                                                                                    |                              |                                                                 |
| 2               | [Sample 1]                                                                                         | [Sample 2]                   | ietrator                                                        |
| Memo            | I need an authority of GWMS to submit claims. Please give me its authority.                        | I need to ac                 | ccess to GWMS and GSW. Please give me their authorities.        |
|                 | <ul> <li>Dealer code : A001</li> <li>Dealer name : Right here, Right care Hyundai motor</li> </ul> | - Distributor<br>- Departmer | r code : A02AA<br>nt : Warranty team                            |
|                 | - Dealer Address : 231 Yangjae, Seocho, Seoul, Korea<br>- Job : Warranty clerk                     | Regards.                     |                                                                 |
|                 | Regards.                                                                                           |                              |                                                                 |
|                 | L                                                                                                  |                              |                                                                 |

 Step 6: An approval e-mail will be sent to you when an administrator of the parent organization approves the submitted application.

#### Applications approval and user management (1/2)

Step 1: Search an application list on the user management screen (Admin → User Administration → User management).

| Organization | Asia_Pacific | Q A02AA_AUST |        | 0          |        |          |                                          |           |            |           |
|--------------|--------------|--------------|--------|------------|--------|----------|------------------------------------------|-----------|------------|-----------|
|              |              |              |        | istrict Q  | Dealer | Q        |                                          |           |            | Q         |
| Job          | select       |              | Role s | elect      |        | - Status | New account requeste 🔻                   |           | 상세 🔺       | Search    |
|              |              |              |        |            |        |          | select<br>Active<br>Inactive             | €∎Add Row | PASSWORD F | ESET 🛛 EX |
| No           | Region       | Distributor  | Distri | ict Dealer | r      | Name     | New account requested                    | Job       | Role       | Status    |
| No           | Region       | Distributor  | Distri | ict Dealer | r      | Name     | Inactive New account requested Withdrawn | Job       | Role       | RDR       |

- Step 2: Select user type, organization, job and role and change the account status.
  - If you want to limit access IP to one computer then input IP in this box. (Administrator only)
  - e.g., Specific IP: 68.8.1.1 / IP range: 68.8.1.0 (68.8.1.1~68.8.1.255) / Unrestricted IP: 0.0.0.0

| ID              | bmr26 @ naver.com                                          | Account Status   | New account requested 🔹                                         |
|-----------------|------------------------------------------------------------|------------------|-----------------------------------------------------------------|
| First Name      | test first name                                            |                  |                                                                 |
| Last Name       | test last name                                             | Password         | * 8-20 alphanumeric codes (incl. special character; !, #, etc.) |
| Position/ Title | manager                                                    |                  | * Password strength must meet 'Green' level,                    |
| User Type       | Dealer                                                     | Password Confirm | PASSWORD RESET                                                  |
| Organization    | Asia_Pacific 💌 A02AA_AUSTR 💌 unmapping (A( 👻 2113_Ryde Hyu | •                |                                                                 |
| Job             | All Sales Service ETC                                      | Role             | Admin OUser                                                     |
| Access IP       | 0.0.0.0                                                    | Language         | Browser Default 👻                                               |

#### Applications approval and user management (2/2)

#### • Step 3: Control authority or access permission to linked systems.

| System | Authority                  |
|--------|----------------------------|
| GWMS   | 504_DealerManager(Service) |
| GQIS   | YES                        |
| HGSI   | NO                         |

#### - The reference of user's authority

| User Type   | Job     | Role  | GSW             | GQIS                                                                   | HGSI  | Online-HTA | GWMS               |  |  |  |
|-------------|---------|-------|-----------------|------------------------------------------------------------------------|-------|------------|--------------------|--|--|--|
|             | A 11    | Admin | 0               |                                                                        |       |            |                    |  |  |  |
|             | All     | User  | 0               |                                                                        |       |            |                    |  |  |  |
|             | Sala    | Admin | Х               |                                                                        |       |            |                    |  |  |  |
| Distributor | Sale    | User  | Х               |                                                                        |       |            |                    |  |  |  |
| Distributor | Convice | Admin | 0               | -                                                                      |       |            | Previous authority |  |  |  |
|             | Service | User  | 0               |                                                                        |       |            |                    |  |  |  |
|             | Гto     | Admin | Х               |                                                                        |       |            |                    |  |  |  |
|             | EIC.    | User  | 0               | Vor                                                                    |       |            |                    |  |  |  |
|             | A 11    | Admin | 0               | fet                                                                    | 6/INO | Only SSO   | code               |  |  |  |
|             | All     | User  | 0               |                                                                        |       |            |                    |  |  |  |
|             | Cala    | Admin | Х               | -                                                                      |       |            |                    |  |  |  |
| Declar      | Sale    | User  | Х               |                                                                        |       |            |                    |  |  |  |
| Dealer      | Convice | Admin | 0               |                                                                        |       |            |                    |  |  |  |
|             | Service | User  | 0               | 1                                                                      |       |            |                    |  |  |  |
|             | Eto     | Admin | Х               |                                                                        |       |            |                    |  |  |  |
|             |         | User  | 0               |                                                                        |       |            |                    |  |  |  |
|             | Noto    |       | Basic authority | Basic authority Control access permission Only share ID                |       |            |                    |  |  |  |
|             | Note    |       |                 | Each systems have authority management features in individual systems. |       |            |                    |  |  |  |

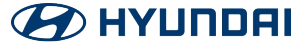

#### Creating a new dealer code

• Step1: Add a row and enter the dealer code and name first.

| Dealer   | 4.      |                |                      |            |           |                    |                            |            |                 |        |              |
|----------|---------|----------------|----------------------|------------|-----------|--------------------|----------------------------|------------|-----------------|--------|--------------|
| • Organ  | ization | Asia_Pacific 👻 | A07AA_CHINA 🝷 Dealer | - Shov     | v inactiv | ve dealers         |                            |            |                 |        | Q            |
| • Dealer | r Type  | all            | •                    | •          |           | • Tag              |                            |            |                 |        | Search       |
| •        | No¢     | Dealer Code 💠  | Dealer Name 🗧        | ¢ 15/25/35 | ; ¢       | Main/sublet/Outlet | ●_Add<br>No, of Stalls  \$ | Row E SAVE | Active Inactive | e 🍳 Ma | View C EXCEL |

• Step 2: Fill in the general information of the new dealer.

| Dealer View             |                   |               |                   |                     |                             |  |
|-------------------------|-------------------|---------------|-------------------|---------------------|-----------------------------|--|
| Common Sales Service    |                   |               |                   |                     | ► Modify ► List             |  |
| Dealer Information      |                   |               |                   |                     | * Last updated : 2017-05-25 |  |
| Region                  | Asia_Pacific      | Distributor   |                   | HYUNDAI CHINA - CBU |                             |  |
| Dealer Name ( English ) | test              | Establishment |                   | 2017-05-25          |                             |  |
| Dealer Name ( Local )   |                   | Dealer Code   |                   | TEST                |                             |  |
| District Code           | unmapping (A02AA) |               | Zone Code         |                     |                             |  |
| Address                 |                   | Map View      | Dealer Group      |                     |                             |  |
| 1S/2S/3S                |                   |               |                   | Showroom Size       | 0                           |  |
| Main/Oulet/Sub          |                   |               | Encility          | Workshop Size       | 0                           |  |
| Exclusive/Multi         |                   |               | Displayed Vehicle |                     | 0                           |  |
| Owned/Independently     |                   |               |                   | Test Vehicle        | 0                           |  |
| Active / InActive       | Inactive          |               | Terminate Date    |                     |                             |  |

#### Managing multiple languages

| ystem Lang                     | -    |           |                 |        |              |            |           |            |     |                       |
|--------------------------------|------|-----------|-----------------|--------|--------------|------------|-----------|------------|-----|-----------------------|
| <ul> <li>Label Type</li> </ul> | Menu | •         | • Lang CD       | Arabic | ×            | - Label ID |           | Label Name |     | Q, Search             |
|                                |      |           |                 |        |              |            |           |            |     | Es                    |
| Label Typ                      | e    |           | Menu            |        |              |            | Label Nam | 9          | Use | Modify                |
| Menu                           |      | MAIN      |                 |        |              |            |           |            | Y   |                       |
| Menu                           |      | DashBo    | ard             |        | لوحة القيادة |            |           |            | Y   | TESTADM_51@autoway.co |
| Menu                           |      | Profile   |                 |        |              |            |           |            | Y   |                       |
| Menu                           |      | Distr     | ibutor          |        | لوحة القيادة |            |           |            | Y   | TESTADM_51@autoway.co |
| Menu                           |      | - Distr   | ibutor          |        | لوحة القيادة |            |           |            | Y   | TESTADM_51@autoway.co |
| Menu                           |      | - Distr   | ibutor View     |        |              |            |           |            | Y   |                       |
| Menu                           |      | - Distr   | ibutor Create   |        |              |            |           |            | Y   |                       |
| Menu                           |      | - Distr   | ibutor Map      |        |              |            |           |            | Y   |                       |
| Menu                           |      | Deale     | er              |        |              |            |           |            | Y   |                       |
| Menu                           |      | - Deale   | er              |        |              |            |           |            | Y   |                       |
| Menu                           |      | - Deale   | er View         |        |              |            |           |            | Y   |                       |
| Menu                           |      | Deale     | er Create       |        |              |            |           |            | Y   |                       |
| Menu                           |      | Deale     | er Map          |        |              |            |           |            | Y   |                       |
| Menu                           |      | Gathering |                 |        |              |            |           |            | Y   |                       |
| Menu                           |      | Sales     |                 |        |              |            |           |            | Y   |                       |
| Menu                           |      | 📄 De      | ealer Network A | dmin   |              |            |           |            | Y   |                       |
| Menu                           |      | De        | aler Network    |        |              |            |           |            | Y   |                       |
| Menu                           |      | 🗋 Co      | ompetitor Admi  | n      |              |            |           |            | Y   |                       |
| Menu                           |      | - Co      | ompetitor       |        |              |            |           |            | Y   |                       |
| Menu                           |      | CF        | PO Admin        |        |              |            |           |            | Y   |                       |

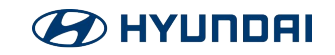

#### Managing dealer profile

• All administrators can update their dealer profiles. Administrators should update the profiles when there are any changes in the dealers' status. (If you want to upload many dealer profiles, fill in this form and send it to the regional service team of HMC.)

| Attribute |                                                                                             | Additional explanation                        |                                                     |                                                      |  |  |  |  |
|-----------|---------------------------------------------------------------------------------------------|-----------------------------------------------|-----------------------------------------------------|------------------------------------------------------|--|--|--|--|
| Address   | <ul> <li>It is used on dash</li> <li>If a location is n<br/>(Click "Modify" □ Cl</li> </ul> | 1boards whe<br>1ot shown o<br>lick "Map view" | en pointing its<br>n dashboards<br>" □ Move the mar | location on t<br>, administrate<br>ker to the correc |  |  |  |  |
|           | •Business range                                                                             |                                               |                                                     |                                                      |  |  |  |  |
|           |                                                                                             | 3S                                            | 2S                                                  | 1S                                                   |  |  |  |  |
| 1S/2S/3S  | Sales                                                                                       | 0                                             |                                                     | 0                                                    |  |  |  |  |
|           | Service                                                                                     | 0                                             | 0                                                   |                                                      |  |  |  |  |
|           | Service parts                                                                               | 0                                             | 0                                                   |                                                      |  |  |  |  |

| Region                  | Asia_Pacific                            |              | Distributor  |                   | HYUNDAI MOTOR AUSTRALIA |     |
|-------------------------|-----------------------------------------|--------------|--------------|-------------------|-------------------------|-----|
| Dealer Name ( English ) | Ryde Hyundai                            | Establishmen | t            | 2016-02-08        | -                       |     |
| Dealer Name ( Local )   |                                         |              | Dealer Code  |                   | 2113                    |     |
| District Code           |                                         |              | Zone Code    |                   |                         | •   |
| Address (1              | 695 Victoria Road, Ryde, NSW, 2112, Aus | Map View     | Dealer Group |                   |                         |     |
| 15/25/35                | 35                                      | +            |              | Showroom Size     |                         | 500 |
| Main/Oulet/Sub          | Main                                    | ÷.           | Facility     | Workshop Size     | 1                       | 000 |
| Exclusive/Multi         | Multi-Franchised                        | <b>*</b>     | racinty      | Displayed Vehicle |                         | 5   |
| Owned/Independently     |                                         | •            |              | Test Vehicle      |                         | 5   |

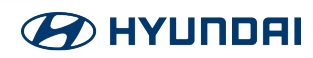

#### Managing distributor profile

Regional HQ and distributor administrators can update the profiles. Administrators should update the profiles when there are any changes in the distributors status. (If you want to upload many distributor profiles, fill in this form and send it to the regional service team of HMC.)

| Attribute                       | Additional explanation                                                                                                    |  |  |
|---------------------------------|----------------------------------------------------------------------------------------------------|--|--|
| Address                         | <ul> <li>It is used on dashboards when pointing its location on the google map.</li> <li>If a location is not shown on dashboards, administrator can set its location by using google map.<br/>(Click "Modify"   Click "Map view"  Move the marker to the correct location)</li> </ul>                                                                                                    |  |  |
| Main/Outlet/Sub                 | <ul> <li>Main Dealer: Contracted directly with distributors</li> <li>Outlet: A dealer shop owned by main dealers and located within the same PMA as the main dealer</li> <li>Sub: Contracted with main dealers</li> </ul>                                                                                                    |  |  |
| Dealer data connection<br>(Y/N) | <ul> <li>Basically, the distributor profile is separated from the dealer profile to make dashboard more accurate. However, if you use this feature some of the attributes are automatically created from the dealer profile.</li> <li>Dealer network, Dealer facilities, Certification and Number of staffs</li> <li>X Caution: If there is any information previously input by the administrator, it will be initialized when this feature is used.</li> </ul> |  |  |
| KPIs<br>(CSI, SPEP, TCEP)       | • The staffs in charge of these index will update them periodically. Distributor administrators do not need to update them.                                                                                                    |  |  |
| Monthly Sales                   | • These attributes are linked with DTS and GWMS system and they will be updated automatically. Distributor administrators do                                                                                                    |  |  |
| Related Warranty                | not need to update them.                                                                                                    |  |  |

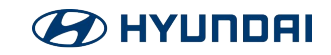